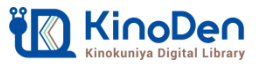

# 電子図書館KinoDen クイックガイド 😤

## 1 みたか電子書籍からKinoDenにアクセス

三鷹市立図書館のホームページから、みたか電子書籍サービスにログインします。 ※みたか電子書籍サービスのIDとパスワードが必要です。 「KinoDen」の"読む"ボタンをクリックすると、KinoDenにアクセスすることができます。

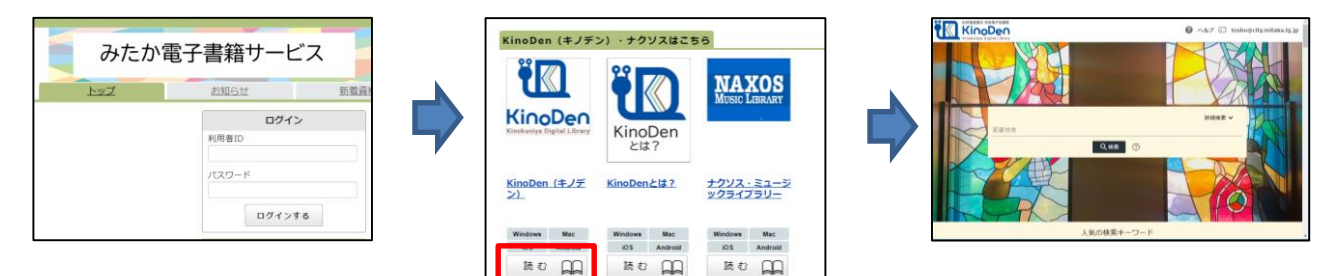

#### 2 読みたい本を探す

・トップページの検索語入力枠に何も検索語を 入力しないで検索ボタンを押すと、所蔵している KinoDenコンテンツの全件を検索することができ ます。

・画面の左側にジャンルごとの絞り込み冊数が 表示されます。

・詳細検索では、タイトルや著者のほかに、目次 や内容紹介文からも検索することができます。 ・入力した検索語がヒットした部分が黄色く表示

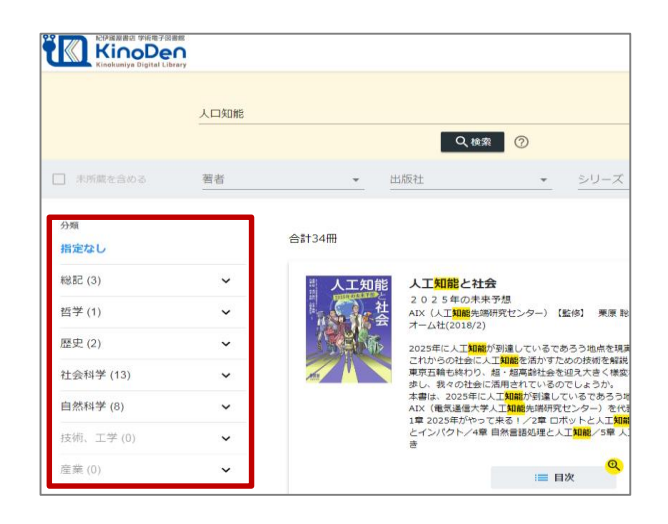

### 3 本をひらく

されます。

「閲覧開始」をクリック・タップするとビューワが開き、本を読むことができます。

| (パソコン)                                               |                                                                                                    |                     | (スマートフォン)                                                                                                    |
|------------------------------------------------------|----------------------------------------------------------------------------------------------------|---------------------|----------------------------------------------------------------------------------------------------|
|                                                      | AI vs. 教科書が読めない子どもたち<br>著者:新井紀子<br>出版社:東洋経済新報社<br>出版年月: 2018/02<br>ISBN: 9784492762394<br>NDC: 007.1<br>ProductID: KP00011460<br>形式: EPUB |                     | Control of the second of the second o |
| 内容紹介<br>大規模な調査の結果わかつ<br>理解できない。多くの仕事<br>の数学者が導き出した最悪 | った置愕の実態—日本の中高校生の多くは、中学校の教科書の文章を正確に<br>跡AIに代替される将来、読解力のない人間は失業するしかない…。気鋭<br>処シナリオと教育への提言。                                                  | 印刷/ダウンロード<br>( ② 不可 | 出版年月:2018.02<br>ISBN: 9784492762394<br>NDC: 0071<br>户分子中00011460<br>形式: EPUB<br>内容紹介                                                                                                    |

3 本を読む

ビューワの操作方法は以下のとおりです。閲覧をやめる場合はタブを閉じて下さい。 \*マークがついている項目は、対象コンテンツのみ有効です。

| 目次<br>上下バー等表示/非表示<br>(中央あたりを <u>クリック</u> )                                                                                                    | ・印刷・PDF出<br>・ヘルプ<br>・閲覧終了                                                                                                    |
|----------------------------------------------------------------------------------------------------|----------------------------------------------------------------------------------------------------|
| ≔ Al vs. 教科書が読めない子どもたち                                                                                                    | Q、本文を検索 :                                                                                                    |
| ない夢のような未来予想図を喧伝、シーレンデーレンジングが<br>したって、それと同じなのでは、主要の<br>ない夢のような未来予想図を喧広、シーレンジングが<br>したって、それは一度に起こっています。<br>この時代、ホワイトカラーというが、<br>ない夢のような未来予想図を喧広、<br>ない夢のような未来予想図を喧広、<br>ない夢のような未来予想図を喧広、<br>ない夢のような未来予想図を喧広、<br>ない夢のような未来予想図を喧広、<br>ない夢のような未来予想図を喧広、<br>ない夢のような未来予想図を喧広、<br>ない夢のような未来予想図を喧広、<br>ない夢のような未来予想図を喧広、<br>ない夢のようなままか。<br>ないまなく、現実で起ころうとしていま<br>ない夢のようなたな仕事が4<br>本来来予想図を喧広、<br>ない方がした。<br>ない方がした。<br>ないちからです。<br>した。<br>た。<br>た。<br>たからです。<br>た。<br>たからです。<br>た<br>た<br>た<br>た<br>た<br>た<br>た<br>た<br>た<br>た<br>た<br>た<br>た | Ryperior Control of the second second seco |
|                                                                                                    | 教科書が読めない子どもたち』                                                                                                    |

※スマートフォンで閲覧している場合は、クリックするところをタップしてください。

4 その他の操作

・15分間何も操作がないとセッションが終了します。 続けて読みたい場合は「再開」を押してください。

#### **bREADER** Cloud

一定時間操作が無かったため、セッションを終了しました

再開 終了

・同時アクセスの制限を超えると以下のメッセージが表示されます。 しばらく時間をおいてから改めてアクセスしてください。

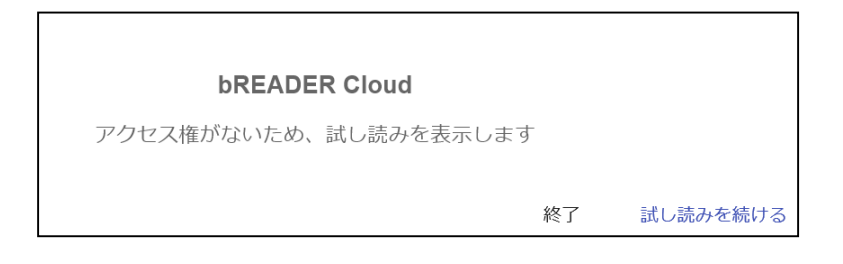

推奨環境

• Windows Google Chrome Mozilla Firefox Microsoft Edge

**<メニュー>** 拡大

画面表示

音声読み上げ\*

ヱサイズ変更\*

● Mac Google Chrome Mozilla Firefox Safari

●iOS Safari

AndroidGoogle Chrome

※Internet Explorerの利用は 避けてください。 画面が正しく表示さ れないことがあります。